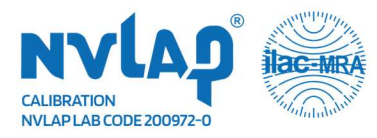

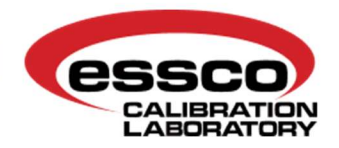

## **Downloading Calibration Certificates from EsscoNet**

1.) Go to the "Reports" option on the left side and select "Last Calibrated"

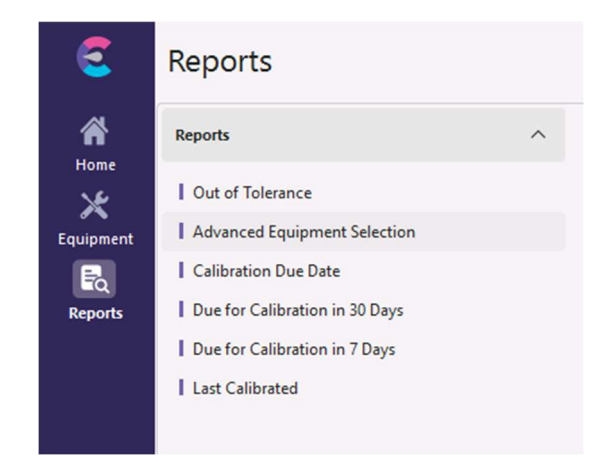

2.) Enter the date range of the calibration certificates you'd like to capture. \*This is captured by the date of calibration, NOT the due date for next calibration. Then click the *"Select"* button.

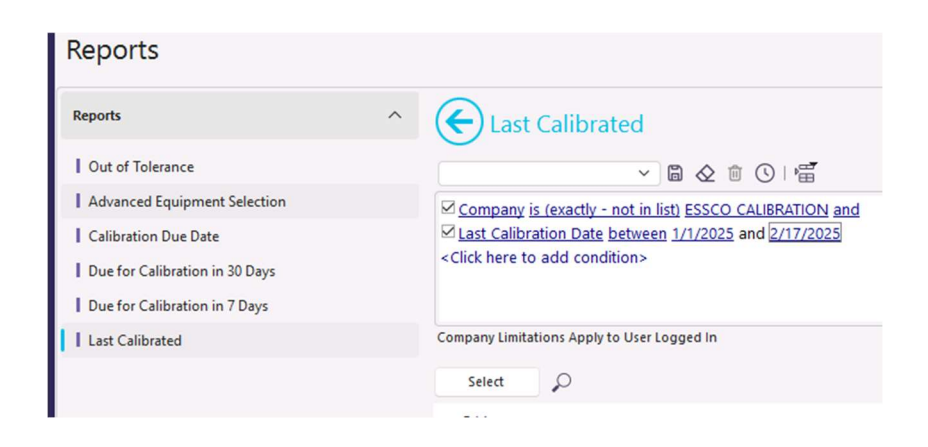

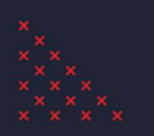

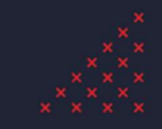

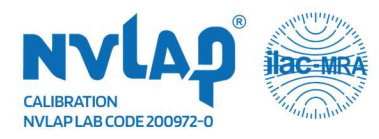

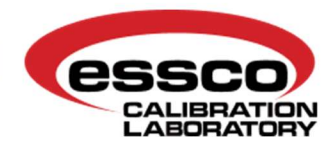

3.) In the bottom left corner click the printer icon, select "Print Certificates" and then "All Equip."

|        | 17 1 1/2020        |              |       |                    |       |
|--------|--------------------|--------------|-------|--------------------|-------|
|        | 1/24/2026          | ESSCO CALIBR | ATION | E1481              | SPENC |
|        | 2/3/2026           | ESSCO CALIBR | ATION | E1482              | LAB   |
|        | 1/8/2026           | ESSCO CALIBR | ATION | E1483              | LAB   |
|        | 2/3/2026           | ESSCO CALIBR | ATION | E1484              | ONSIT |
|        | 2/7/2026           | ESSCO CAURD  | ATION | C1C12              | IOUN  |
|        | Print Certificates | ) b          | A     | ll Equip.          |       |
|        | Print Event Docu   | ments >      | н     | lighlighted Equip. |       |
|        | Print P-Touch Sti  | ckers 🕨      | TION  | F1527              | IΔR   |
| $\sim$ | 0 2                |              |       |                    |       |

4.) In the next screen re-enter the date range you'd like to capture (the dates don't carry over from the previous screen)

- 1. Make sure the buttons for "All Calibration Event Types" and "Range" are selected.
- 2. Select the "Download" option. \*Make sure "Also save as One PDF File" is NOT selected, unless you want a single pdf with multiple pages.

| Event Type / Ser                                      | d To                       |     |
|-------------------------------------------------------|----------------------------|-----|
| Event Type:                                           | CALIBRATION                | ~   |
|                                                       | All calibration Event Type | es  |
| ast Event                                             | Range                      |     |
| From:                                                 | 1/1/2025                   | ~   |
| lhru:                                                 | 2/17/2025                  | ~   |
| <u>P</u> rinter<br><u>Download</u> :<br>Document Name | Also Save as One PDF File  | ~ @ |

Once you select "OK" a zip file will be downloaded to your computer. Please check your browser settings to determine where that folder is placed in your computer.

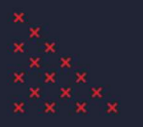

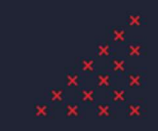